# 윈도우즈용 eduroam 직접조치 가이드

#### 서울대학교 정보화본부

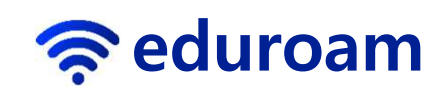

### 증상)기존에 접속되던 eduroam이 더 이 상 안되는 경우

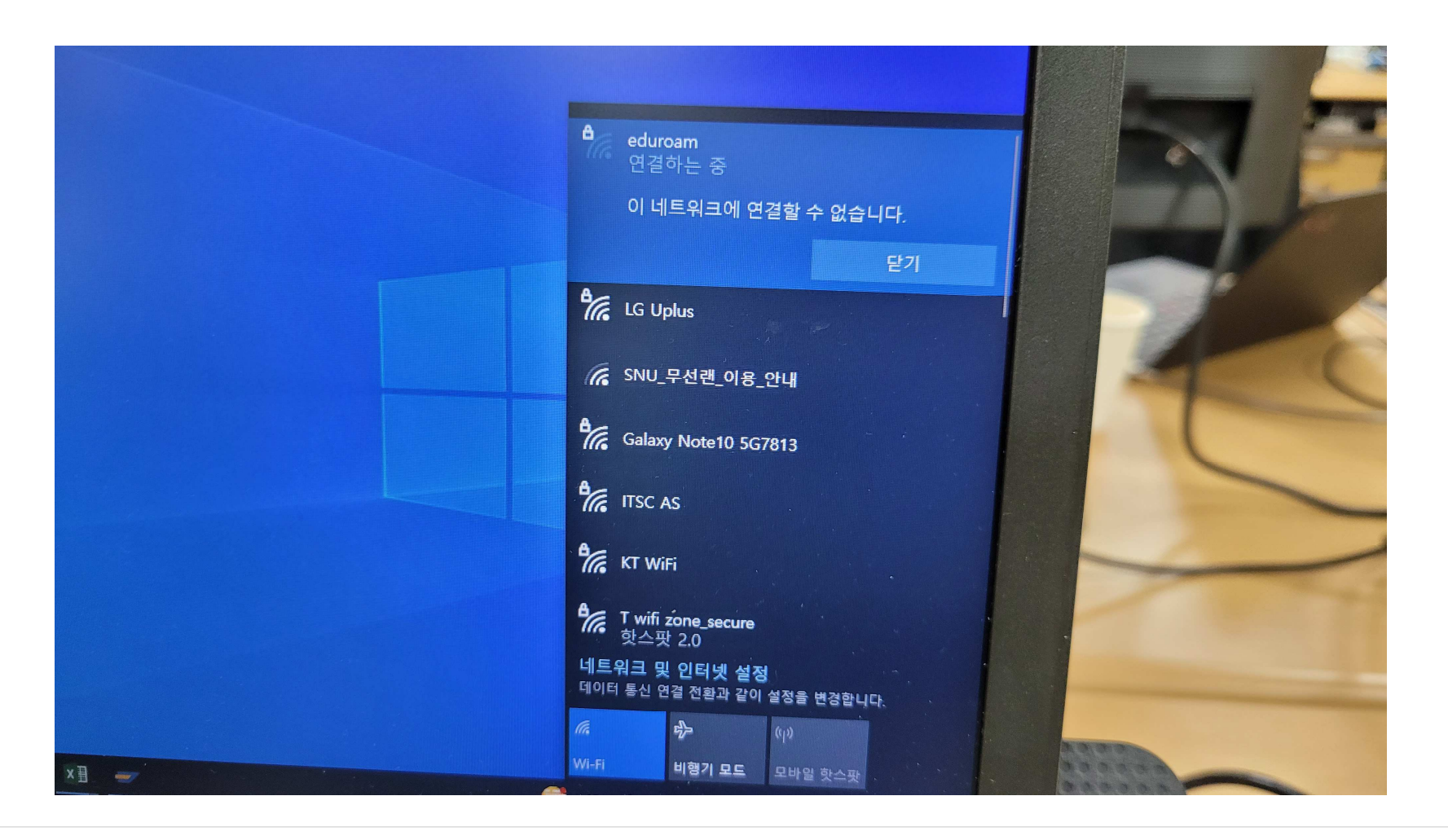

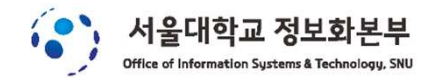

## 1. eduroam을 선택 후 마우스 오픈쪽 버 튼을 클릭하여 삭제를 선택

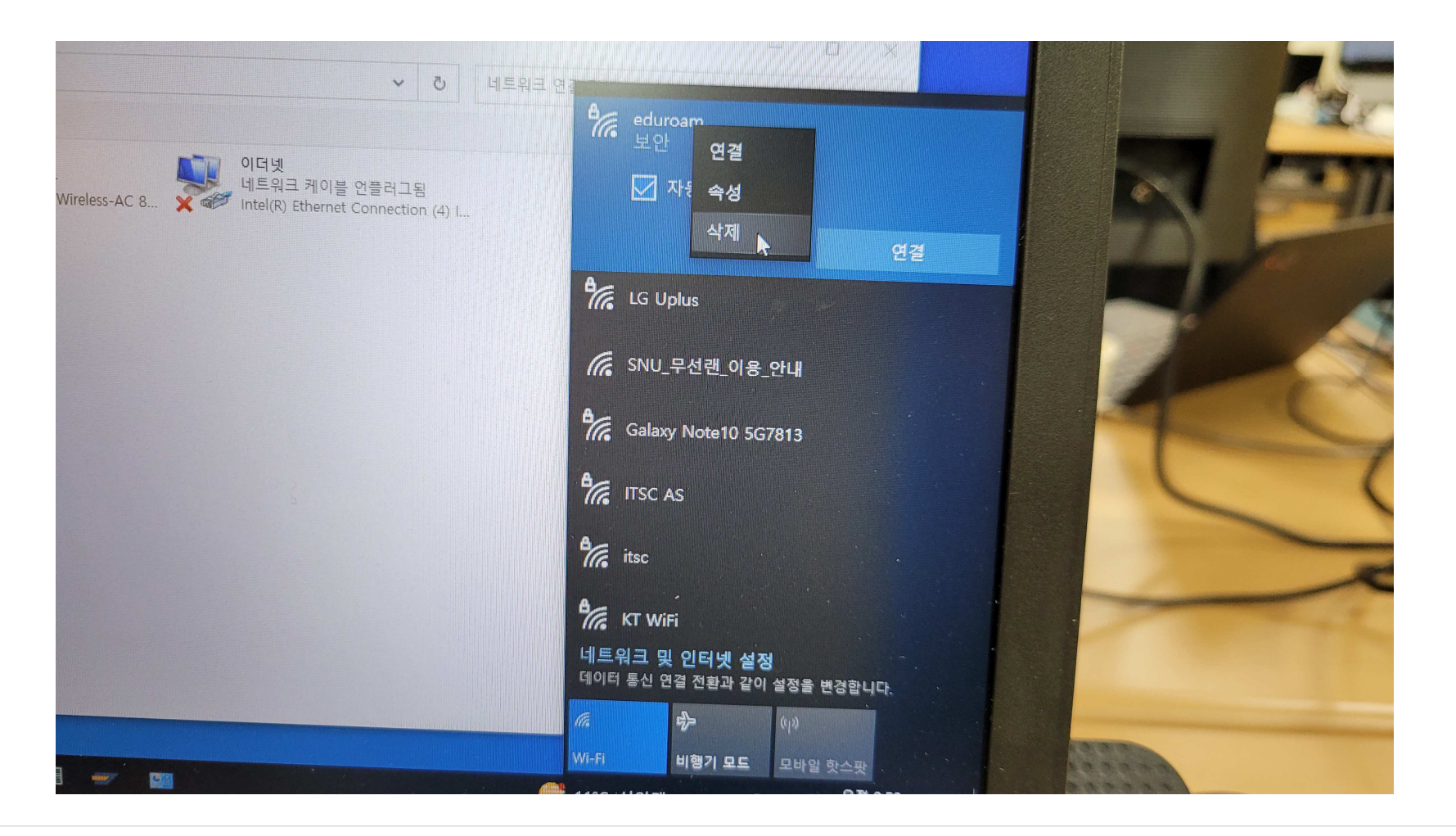

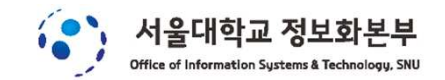

## 2. eduroam을 다시 선택

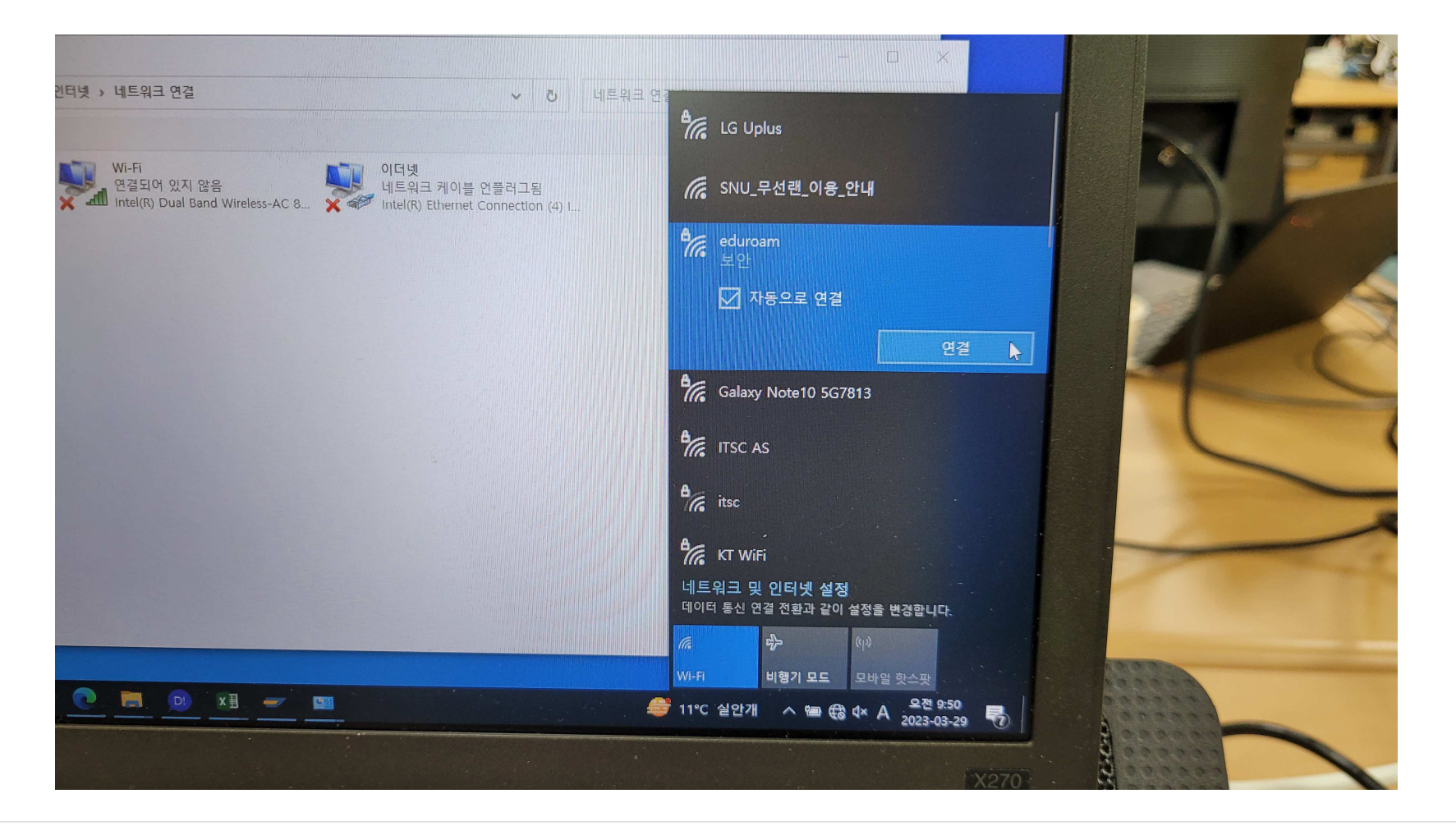

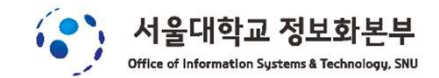

## 3. 학교 이메일/비밀번호를 입력

| <ul> <li>· · · · · · · · · · · · · · · · · · ·</li></ul>                              |                                                         |                                         |
|---------------------------------------------------------------------------------------|---------------------------------------------------------|-----------------------------------------|
|                                                                                       | C LG Uplus                                              |                                         |
| ASS-AC 8 아이어 ASS 이 다섯<br>아이어 ASS-AC 8 아이어 ASS 이 아이는 아이는 아이는 아이는 아이는 아이는 아이는 아이는 아이는 아 | ☞ SNU_무선랜_이용_안내                                         |                                         |
|                                                                                       | <pre>   eduroam    보안 </pre>                            |                                         |
|                                                                                       | 사용자 이름과 암호 입력                                           |                                         |
|                                                                                       | 사용자 이름 I                                                |                                         |
|                                                                                       | 암호 암호                                                   |                                         |
|                                                                                       | 확인 <b>취소</b>                                            |                                         |
|                                                                                       | Galaxy Note10 5G7813                                    |                                         |
|                                                                                       | The ITSC AS                                             | P                                       |
|                                                                                       | 네트워크 및 인터넷 설정<br><sup>데이터 통신</sup> 연결 전황과 같이 설정을 변경합니다. |                                         |
|                                                                                       | <b>12</b> ,− (( <sub>1</sub> )                          |                                         |
|                                                                                       | Wi-Fi 비행기 모드 모바일 핫스팟                                    | AND AND AND AND AND AND AND AND AND AND |
|                                                                                       | 11°C 실안개 · ^ 智田 🔀 4× A 오전 9:51                          |                                         |
|                                                                                       |                                                         |                                         |

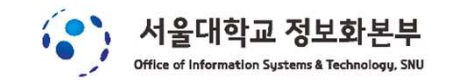

### 4. "연결"을 클릭

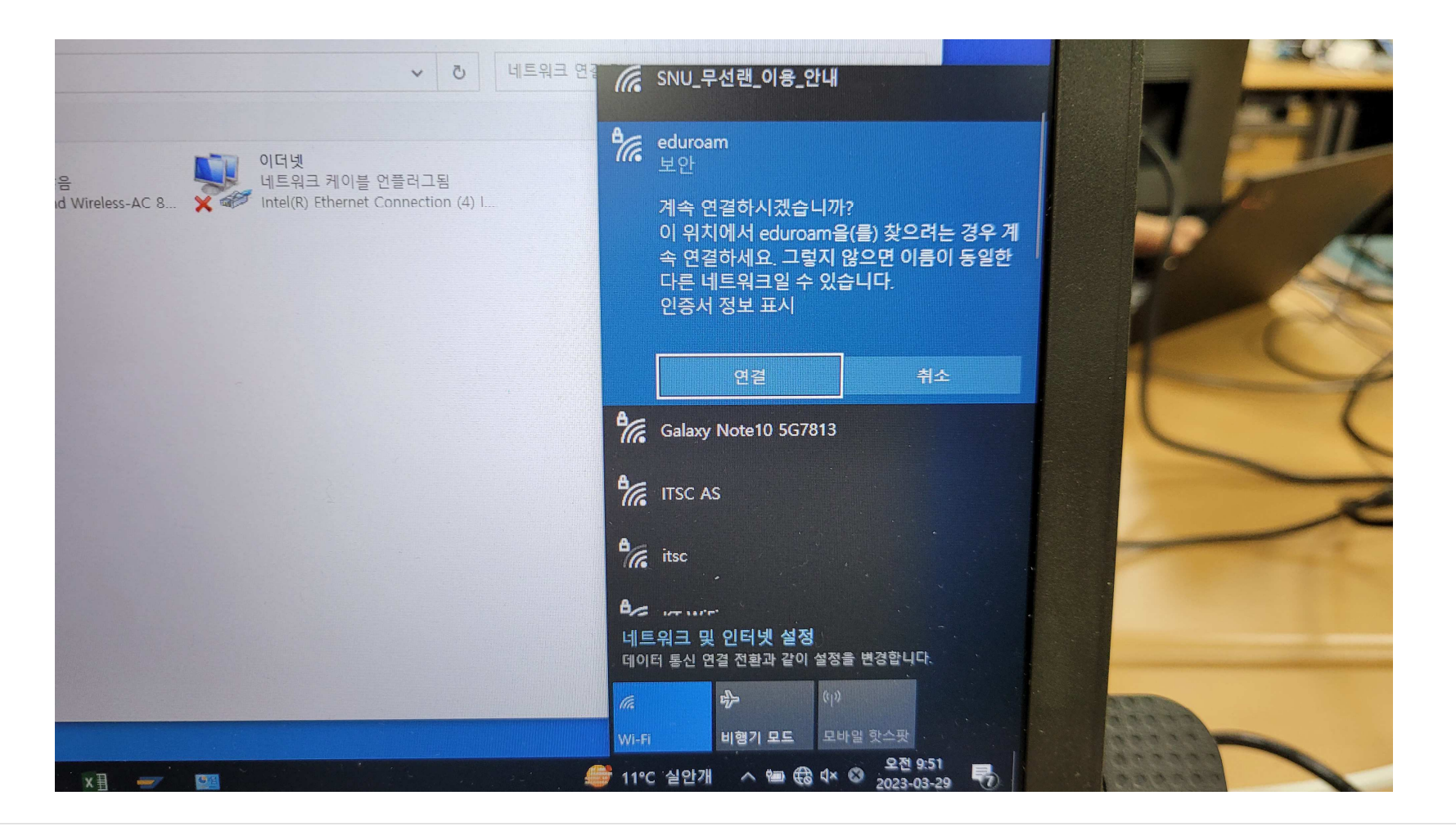

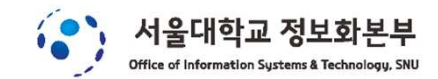

### 5. 접속확인

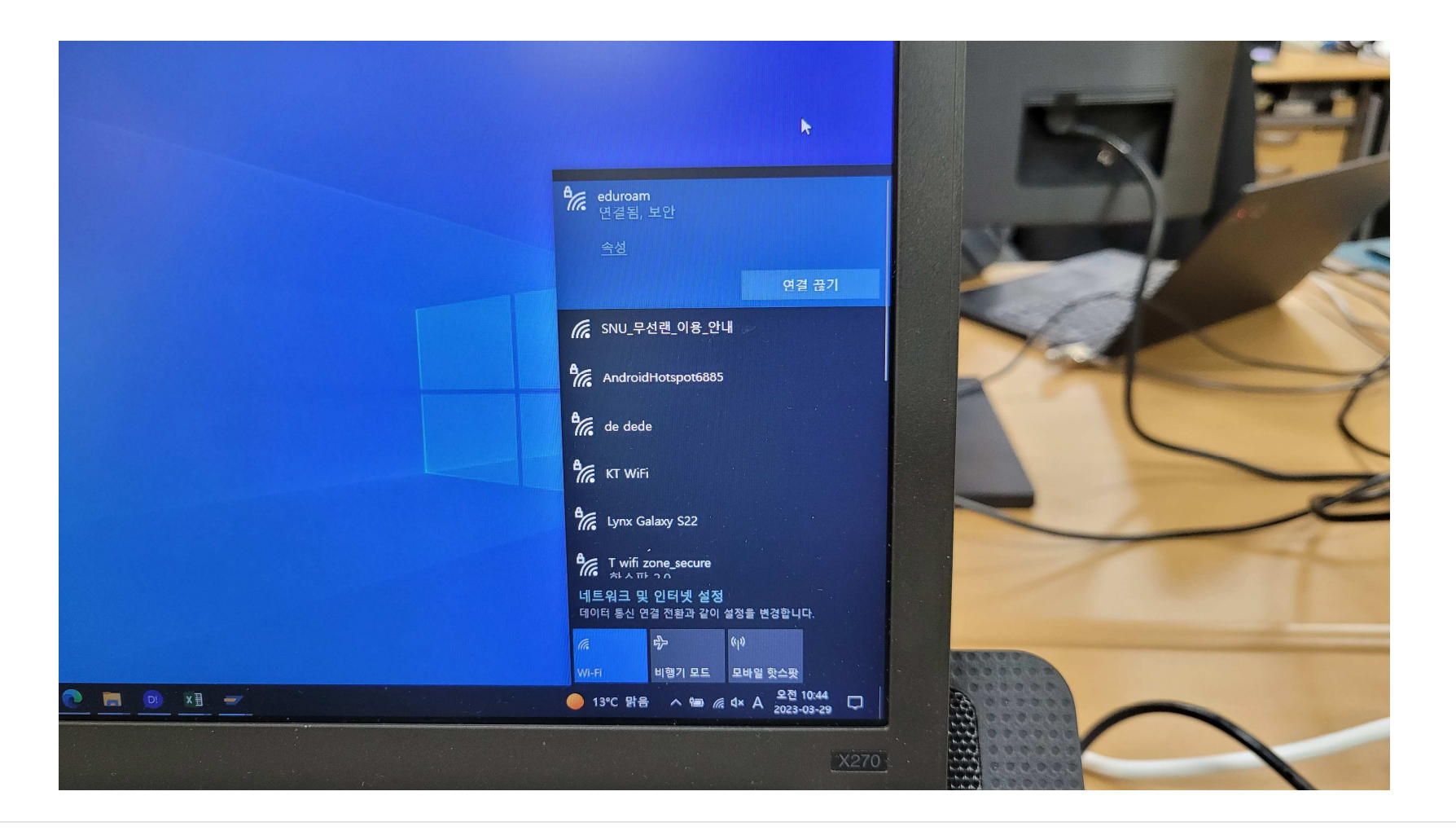

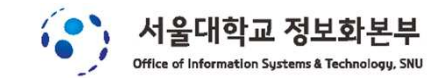

## 6. 기타 - 유선 기술지원

#### 위의 절차대로 해도 계속 접속이 안되는 경우는

#### 정보화본부 콜센터(02-880-8282)로 전화주시면

#### **윈도우 노트북을 점검지원**을 해드립니다.

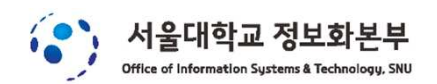